## **Novell Client**

Archiv s klientem Novell naleznete zde

1. Rozbalte archiv a spusťte "setup.exe".

**2.** V instalaci není třeba nic měnit. Při dotazech pouze odsouhlasit. Po instalaci restartujte PC kliknutim na "Reboot" v okně instalace (druhá volba "Close" instalaci ukončí bez restartování).

**POZOR!** Zapamatujte si před restartováním název uživatelského účtu.

**3.** Po restartu vam najede okno pro přihlášení. Dělí se na dvě části. Network logon (přihlášení do Novellu přes CRO údaje) a Computer logon (přihlášení ke stanici pres uživatelské jmeno učtu).

**4.** Po přihlášení si můžete zakázat Novell logon po spuštění. Na systémové liště klikněte pravým tlačítkem myši na ikonu "Client for Open Enterprise Server" (bílé N na modré pozadí) a zvolte "Client Properties". V menu je pak potřeba přepnout volbu Client Logon na Off <u>Obr.1</u>.

| Obr.1                                                                                                    |
|----------------------------------------------------------------------------------------------------|
| Client Properties ×                                                                                                    |
| LDAP Contextless Login Name Services                                                                                                    |
| Service Location Advanced Settings Advanced Menu Settings                                                                                                    |
| Client System Login Profiles Advanced Login Update Agent                                                                                                    |
| Parameter groups: Setting:                                                                                                    |
| All 🗸 Off 🗸                                                                                                    |
| Advanced Authentication<br>Advanced Button<br>Allow Dots in Network Username<br>Allow Roaming User Profile Paths t<br>Clear Connections<br>Client Logon<br>Computer Only Logon<br>Computer Only Logon |
| Description<br>Enable the Client Logon option to provide Open<br>Enterprise Server logon options when logging into<br>Windows on this computer.                                                       |
| OK 7n išit                                                                                                    |
|                                                                                                    |

Pro použití mimo univerzitu je nutné mít nainstalovanou OpenVPN a příhlásit se k ní.

From: https://dokuwiki.opf.slu.cz/ - Ústav informačních technologií

Permanent link: https://dokuwiki.opf.slu.cz/navody:novell

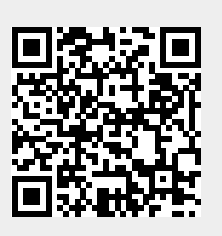

Last update: 2017/09/14 04:57